# Creating a login on the Desktop Event App

|                        | Event Details                                                                                                    |                 |
|------------------------|----------------------------------------------------------------------------------------------------|-----------------|
| Featured               | March 29-April 2, 2020<br>Marriott Rivercenter                                                                    |                 |
| <sup>➡</sup> Schedule  | San Antonio, 1X                                                                                                   |                 |
| Tracks                 | Today's Ideas at ANTEC® are Tomorrow's Innovations in<br>Plastics                                                 |                 |
| By Day and Time        | ANTEC® 2020, produced by SPE-Inspiring Plastics<br>Professionals, is the largest, most respected and well-known   | Spe ANTEC® 2020 |
| Speakers               | technical conference in the plastics industry. It's where<br>classroom theory connects with real world solutions. |                 |
| Exhibit Floorplan      |                                                                                                    |                 |
| So Exhibitor Directory |                                                                                                    |                 |
| Passport Program       |                                                                                                    |                 |
| A Sponsors             |                                                                                                    |                 |
| ) Notifications        |                                                                                                    |                 |
| Event Details          |                                                                                                    |                 |
| Twitter                |                                                                                                    |                 |
| Conference Proceedings |                                                                                                    |                 |
| ietting Around         |                                                                                                    |                 |
| Maps                   |                                                                                                    |                 |
| About This App         |                                                                                                    |                 |
| Back to All Events     |                                                                                                    |                 |

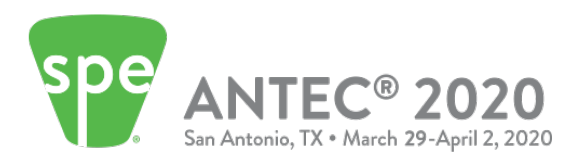

## **STEP 1**

Visit <u>https://www.4spe.org/anteceventapp</u> to access the desktop Event App site.

Click on **Login** on the top right.

| Spe<br>Antec® 2020<br>En Anteria 154 - March 24-April 2, 2020                                                                                                    | Log In<br>Event Details                                                                                                    |  |
|----------------------------------------------------------------------------------------------------|----------------------------------------------------------------------------------------------------|--|
| Featured   Schedule   Image: Tracks   Image: By Day and Time   A   Speakers   Image: Exhibit Floorplan   Image: Exhibit Floorplan | <section-header><section-header><section-header><text><text><text><text></text></text></text></text></section-header></section-header></section-header> |  |
|                                                                                                    |                                                                                                    |  |

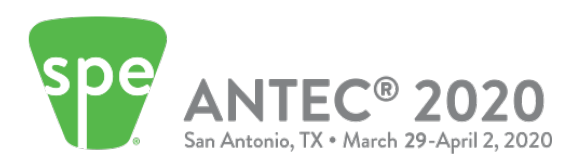

### **STEP 2**

Click on the **More** option on the menu at the bottom right of the screen.

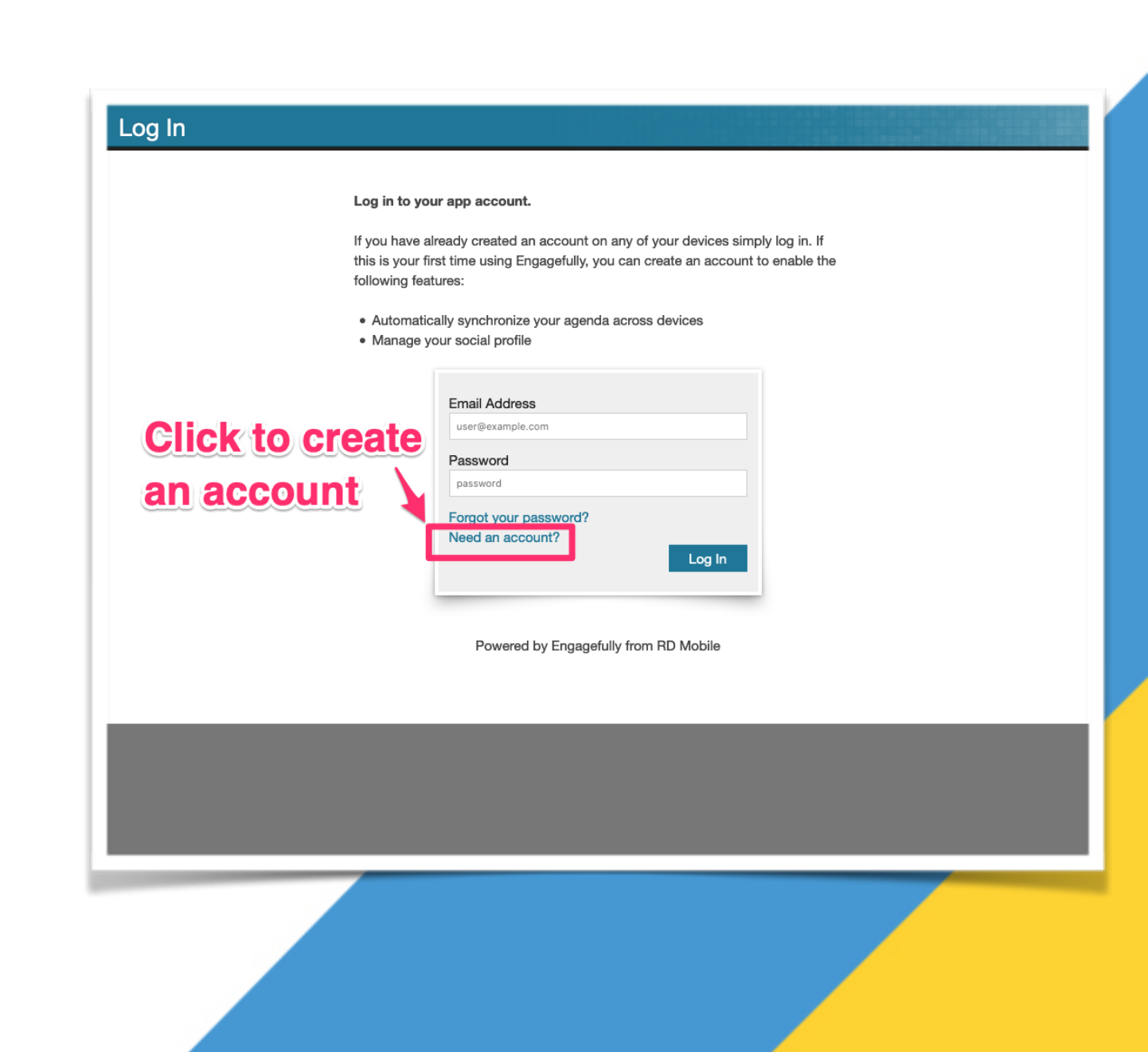

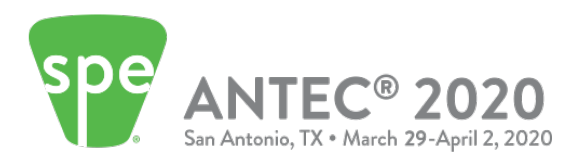

### **STEP 3**

All fields are required.

Use the same email that was used to register for ANTEC® 2020.

Click on **Create Account** once all fields are filled in.

#### **Create Account**

Sign up for a new app account.

| Email Address         |                |
|-----------------------|----------------|
| user@example.com      |                |
| Confirm Email Address |                |
| user@example.com      |                |
| Password              |                |
| password              |                |
| Confirm password      |                |
| password              |                |
| First Name            |                |
| John                  |                |
| Last Name             |                |
| Essential             |                |
| Have an account?      |                |
|                       | Create Account |
|                       |                |

Powered by Engagefully from RD Mobile

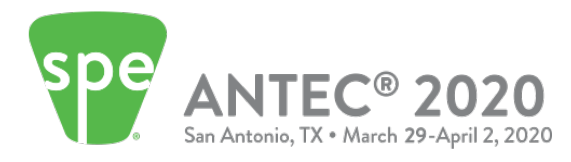

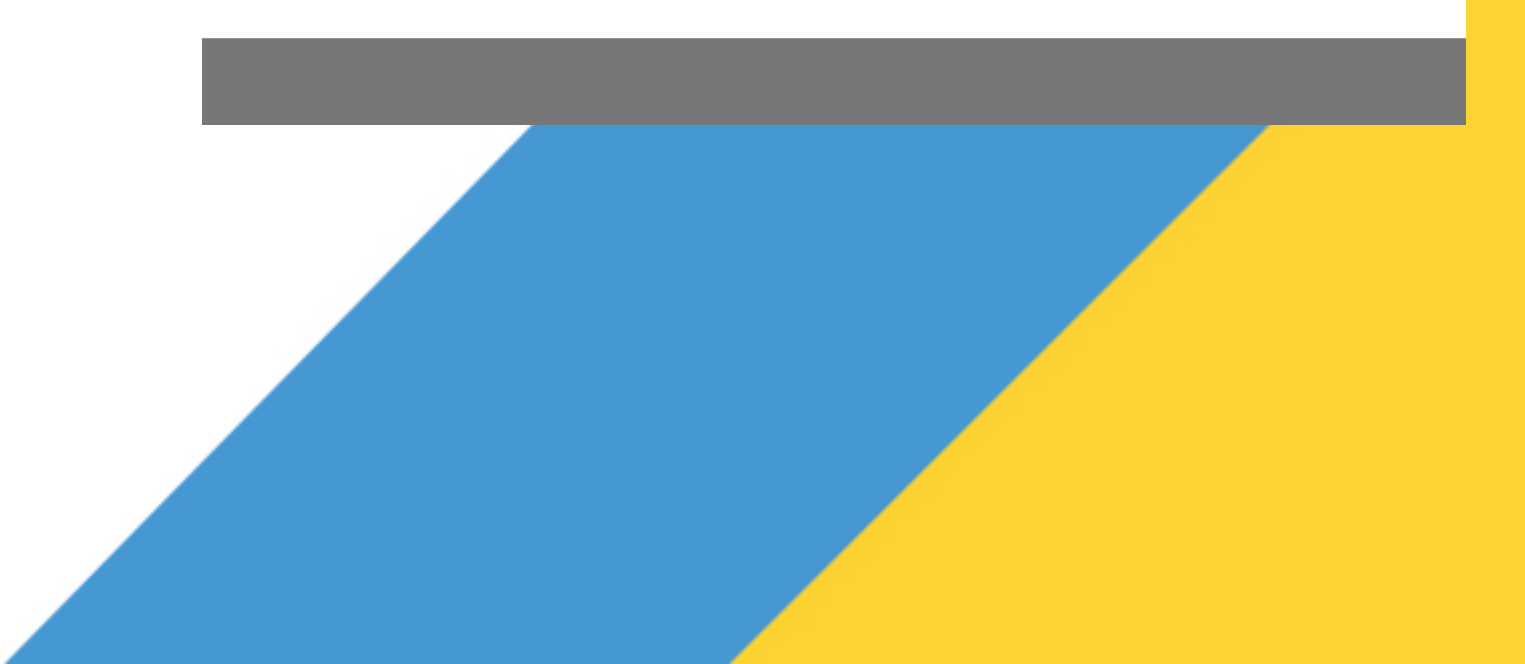